## Workaround verschwundene Flieger (HB-SGF und HB-SGI) im Reservationssystem wieder einblenden

| Agenda                 | Ansicht                | Da           | atenverwalten      | A         | uswerten    |             | Extras         |          | ?                |        | << Heute Mo    | Februar 201<br>Di Mi Do F | 19 >><br>r Sa So |
|------------------------|------------------------|--------------|--------------------|-----------|-------------|-------------|----------------|----------|------------------|--------|----------------|---------------------------|------------------|
| liegerschule E         | irrfeld - Flugze       | ug Reservati | onen               |           |             |             | Einstellung    | 🕨 🤎 Age  | enda 🗙           | online | KW 5<br>KW 6 4 | 5 6 7                     | 1 2 3<br>8 9 10  |
| uten Tag! «Gmein       | er Rolf» (1541)        | 5            |                    |           |             |             | Kamera         | Marke    | · ()             | +)     | KW 7 11        | 12 13 14 1                | 15 16 17         |
| etzte Anmeldung: 21.2. | 2019 11:10 nicht abger | meldet       |                    |           |             |             |                | Listen   |                  |        | KW 9 25        | 26 27 28                  | .2 23 24         |
|                        |                        |              |                    |           |             |             |                |          |                  |        |                |                           |                  |
|                        |                        |              | Tagesplan - D      | onnersta  | g 21 Februa | r 2019 - Ec | htzeit aktuel  | um 12:03 | :09 Uhr (LT)     |        |                |                           |                  |
| <b>5</b> :00           | 8:00 9                 | :00 10:00    | 11:00              | 12:00     | 13:00       | 14:00       | 15:00          | 16:00    | 17:00            | 18:00  | 19:00          | 20:00                     | 21:00            |
| HB-SCZ                 |                        | Wig          | ger Pius           |           |             |             | Schautelberge  | r Peter  |                  |        |                |                           |                  |
| HB-SGH                 |                        |              |                    |           |             | AIS         | 6130           |          |                  |        |                |                           |                  |
| HB-SGI                 | Verkstatt Birrfeld     |              |                    |           | Lörtsche    | r Samuel    |                |          |                  |        |                |                           |                  |
|                        |                        |              |                    |           | Kn          | euss Ernst  |                |          |                  |        |                |                           |                  |
| HB-23/3                |                        |              |                    |           |             |             |                |          |                  |        |                |                           |                  |
| HB-EQG                 |                        |              |                    | 1         |             | Werksta     | tt Birrfeld    |          |                  |        | 1              |                           |                  |
| HB-KHZ                 |                        |              | auerhofer Christop | h         |             |             | 1 1            |          | Verkstatt Birrfe | la İ   |                |                           | <u> </u>         |
|                        |                        |              |                    |           |             | Werksta     | tt Birrfeld    | 1        |                  |        |                |                           |                  |
| HD-SUL                 |                        |              |                    |           |             |             |                |          |                  |        |                |                           |                  |
| HB-SCN                 |                        | Jenni Jor    | has                |           |             |             | Decking Christ | oph      |                  |        |                |                           |                  |
| HB-SCP                 |                        |              | Bertoncelj We      | iss Roman |             |             | Pellicio       | i Guido  |                  |        |                |                           |                  |
| UR COC                 |                        |              |                    |           |             |             |                | Masca    | arhinhos Simon   |        |                |                           |                  |
| DD-3L-3                |                        |              |                    |           |             |             |                |          |                  |        |                |                           |                  |
| HB-SCS                 |                        |              | Pellicioli Guido   |           |             |             |                | Ballans  | at Xavier        |        |                |                           |                  |

1. Unter dem Menupunkt -> Extras -> Einstellungen -> Agenda anwählen.

2. Die auf der linken Seite **verfügbaren** Flieger (HB-SGI und HB-SGF) jeweils einzeln markieren und mit der mit Pfeiltaste → nach rechts **Zum Anzeigen ausgewählt** verschieben.

Wähle die Flugzeuge und Personen aus, welche in der Agenda angezeigt werden sollen

99 Skala Repetition Alle 3 Sek. aktualisieren Zum Anzeigen ausgewählt verfügbar move PA HB-SCZ HB-SGH HB-SGI HB-SGF HB-2373 HB-EQG HB-KHZ HB-SCL HB-SCN HB-SCP HB-SCS HB-SCU ---> HB-SGM HB-PLY <.... HB-PMC HB-PMF ŝ HB-PMI HB-PPT HB-CNY HB-PQI ÷ HB-PIX HB-NBB HB-2422 Simulator

Die Reihenfolge der angezeigten Flieger kann nach eigenen Vorlieben oder auch alphabetisch geordnet werden.

Fliegerschule Birrfeld AG, 21.2.19